## XG シリーズ Qt のためのルートファイルシステム作成方法

Rev1.1 2023/10/02

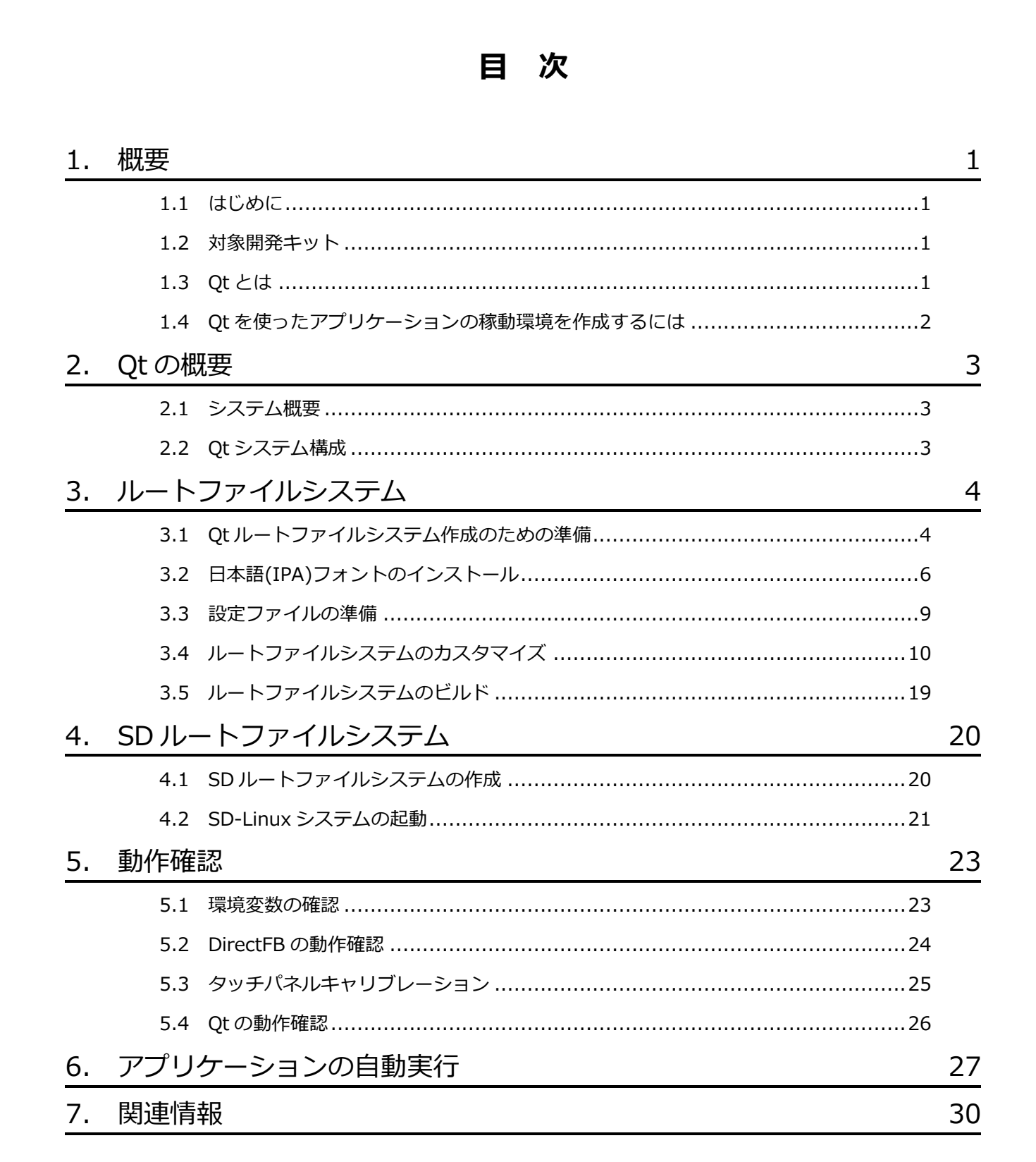

### 表記

●バージョンに関する表記

弊社提供のソース等に関しては、弊社の管理するバージョン番号がファイル名やフォルダ名に付いている場合があります。 そのバージョン番号に関しては、本ドキュメントでは、『**X**』を使用して表現しております。 そのため、以下のような表記になりますので、その部分は読み替えてください。

例:

以下の表記がある場合

helloworld-X.X.tar.bz2

Ver1.0 での実際のファイル名は、以下になります。

helloworld-1.0.tar.bz2

●コマンドラインの表記

本ドキュメントには、コマンドラインで入力する操作手順が記載されております。 操作は PC 及び XG ボードで行います。それぞれの記述について以下に記載します。

ゲスト OS(Ubuntu)での操作 プロンプトは、『\$』で記載します。 実際のプロンプトには、カレントディレクトリ等が表示されますが、本ドキュメントでは省略します。 なお、省略時には、コマンドプロンプトの前に、 **省略**と表記します。

XG ボード上の Linux での操作 プロンプトは、『#』で記載します。

本ドキュメント中での入力では、以下のように表現し、入力の最後には、

例: ゲスト OS(Ubuntu)上で make コマンドを実行する場合の表記

省略 \$ make 入力

コマンドによっては 1 つのコマンドが複数行で記載されている場合もあります。 その場合には、2 行目以降の入力では ENTER キーを押さずに続けて入力し、 (ア) の表記がある行の最後で ENTER キーを 入力してそのコマンドを実行してください。

例:2行続いてコマンド入力がある表記

番略 \$ mkimage -A arm -O linux -T ramdisk -C gzip -d output/images/rootfs.cpio.gz output/i
 mages/uInitrd-xg3730 
 本型

## 1. 概要

## 1.1 はじめに

Qt は主に Unix/Linux で利用されている GUI ツールキットです。Windows でも利用することができ Linux と Windows 両方 に対応するアプリケーション開発などでしばしば利用されています。また、組込み系のシステムの GUI としても利用されてい ます。

本ドキュメントでは、XG シリーズに Qt の動作環境を構築する方法を説明します。

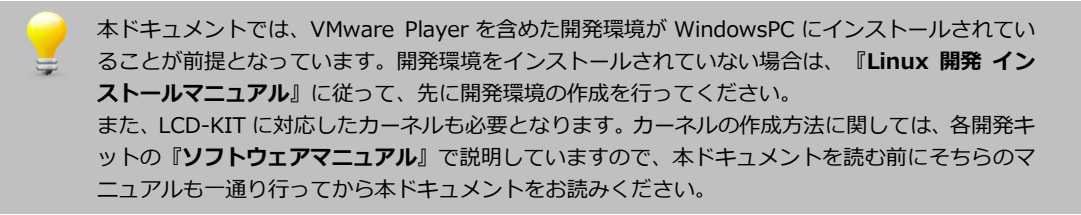

## 1.2 対象開発キット

本アプリケーションノートは、以下の開発キットのバージョンを対象とします。

| 開発キット                | バージョン     |
|----------------------|-----------|
| LK-1808-A01(XG-1808) | Rev1.1 以降 |
| LK-3517-A01(XG-3517) | Rev1.2 以降 |
| LK-3730-A01(XG-3730) | Rev1.1 以降 |

バージョンは、付属 DVD のバージョン番号で表記しております。各ファイルの更新内容に関しては、各開発キットの更新履歴でご確認ください。

### 1.3 Qtとは

Qt は一般的に、GUI 開発ツールとして有名です。しかし、GUI 開発以外の機能も豊富であり非 GUI プログラムでも利用され ています。また、Web アプリケーションなどでは、LCD などの表示機能がないシステムでも、クライアントのブラウザ向け に画像を生成するために利用することもあります。此処では GUI アプリケーションを動かすための Qt のためのルートファイ ルシステム構築について説明します。

Qtを使用するに当たっては幾つかの注意が必要です。

第一に Qt の利用には、ライセンスについて注意が必要です。現時点で Qt パッケージをインストールした場合、Qt のバージョンは 4.7.4 です。Qt4.5 以降は LGPL が利用できます。GPL,LGPL では、不都合な場合は SRS などの Qt のパートナー会社と契約を結ぶ必要があります。

第二に Qt のドキュメントやディレクトリのパス名、ファイル名、開発ツールのマクロ定義などに Trolltech、Qtopia など旧 名称と新名称が混在しています。たとえば Qtopia は現在 Qt Extended となっています。各種ドキュメントや Qt を利用して るシステム、アプリケーションなどにおいて新旧の名称等で混乱することがありますので注意してください。

## 1.4 Qtを使ったアプリケーションの稼動環境を作成するには

Qt の稼働環境を作成するには、Qt のパッケージを選択しルートファイルシステムの作成をします。出来上がったルートファ イルシステムを microSD などに格納します。ここでは、例として microSD にルートファイルシステムを構築することにしま す。

ルートファイルシステムの作成において少量生産、実験装置など開発環境=最終出荷環境の場合を除けば、開発環境とは別に 余分な機能をカットした構成で出荷環境用のルートファイルシステムを作成することがあります。出荷環境によっては対象メ ディアにルートファイルシステムが収まるかどうかを充分検討しておく必要があります。 アプリケーションノート AN5002

## 2. Qtの概要

## 2.1 システム概要

Qt アプリを実行するには、バックエンドとして X.org や Kdrive(Xfbdev)、DirectFB、framebuffer と組み合わせるなどの方 法があります。

これらのどのバックエンドと組み合わせるかは、アプリケーションの稼動環境に応じて選択することになります。

## 2.2 Qt システム構成

Qt を動かすための構成は幾つかありますが、ここでは directFB をバックエンドにした構成を例にとって説明します。

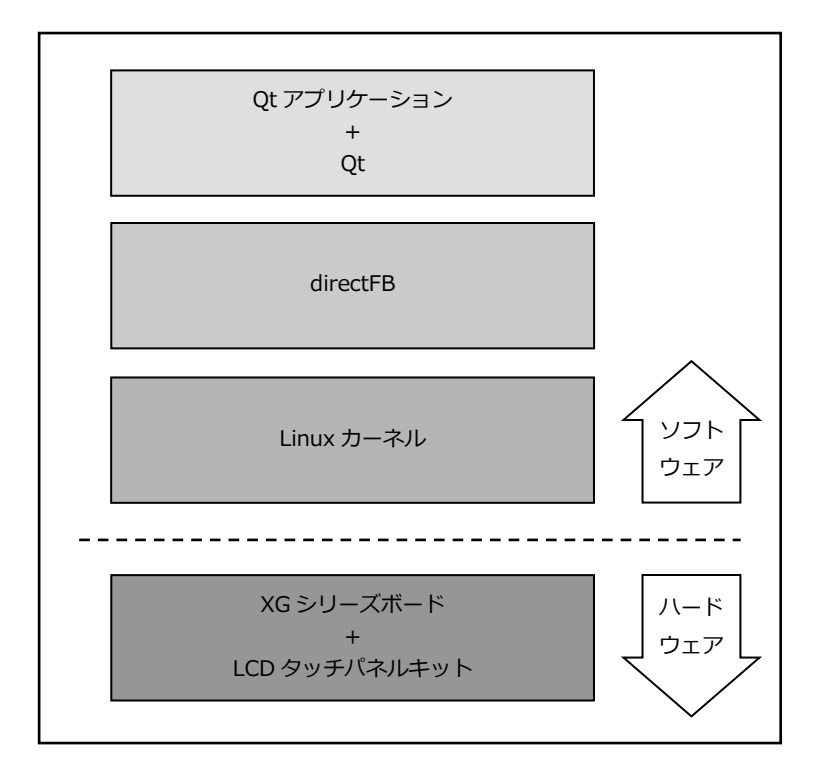

Fig 2.2-1 Qt システム例

# 3. ルートファイルシステム

Qt アプリケーションを稼動するためのルートファイルシステムを構築する方法は、以下の手順で行います。

- a) ルートファイルシステムを構築するため、初期化をします。
- b) スケルトンファイルシステムに、日本語フォントをインストールします。
- c) スケルトンファイルシステムに、Qtのための環境変数、および必要となるサーバ等を起動するスクリプト用意します。
- d) buildroot で Qt 用のルートファイルシステムをビルドします。
- e) 作成されたルートファイルシステムをもとに、XG ボードにルートファイルシステムをインストールします。

ルートファイルシステムのスケルトンは、ルートファイルシステムをビルドするときのルートファイルシステムの構造の基礎 となる部分です。この部分に Qt で必要となるファイル、フォントをあらかじめセットしておきます。(microSD などの書き換 え可能なデバイス上にルートファイルシステムを構築する場合は、buildroot でファイルシステムを構築後、書き換えること も可能です。)

## 3.1 Qt ルートファイルシステム作成のための準備

ルートファイルシステムをQt用にビルドするする準備として次の手順で進めます。

① フォントなどのダウンロードするための作業用フォルダを作成します。

省略 \$ mkdir ~/qt-work 入力

- output/target ディレクトリ下に配置したファイル、および変更したファイルがありましたら、必要に応じてバック アップを取ります。
- ③ ビルドルートシステムのディレクトリに移動します
- 🏻 省略 💲 cd ~/xg3730/buildroot-2011.11-xg3730-X.X 🛛 🖓

上記は、LK-3730-A01の時のディレクトリ指定となります。移動先ディレクトリは開発キットごとに異なりますので 適宜変更してください。

なお、以下の表に各開発キットごとのディレクトリ名を記載しますが、バージョンによって異なる場合がありますので、 各開発キットのソフトウェアマニュアルを参照ください。

| 開発キット                | ディレクトリ                                   |
|----------------------|------------------------------------------|
| LK-1808-A01(XG-1808) | ~/xg1808/buildroot-2011.11-xg1808-X.X    |
| LK-3517-A01(XG-3517) | ~/xg3517-lk/buildroot-2011.11-xg3517-X.X |
| LK-3730-A01(XG-3730) | ~/xg3730/buildroot-2011.11-xg3730-X.X    |

④ ルートファイルシステムを再構築するため、一度ビルドしてある output 下のディレクトリ、ファイルを以下のコマンド で削除します。

#### 省略 \$ make distclean 入力

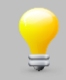

「make distcclean」および 「make clean」を実行すると、output ディレクトリ内のディレクトリ、ファイルが削除されます。

#### ⑤ XG シリーズの buildroot のコンフィグレーションを行います。

#### 省略 \$ make xg3730\_defconfig 入力

上記は、LK-3730-A01 の時のコマンドとなります。コマンドは開発キットごとに異なりますので適宜変更してください。 なお、以下の表に各開発キットごとのコンフィグレーション名を記載しますが、バージョンによって異なる場合があり ますので、各開発キットのソフトウェアマニュアルを参照ください。

| 開発キット                | コンフィグレーション名      |
|----------------------|------------------|
| LK-1808-A01(XG-1808) | xg1808_defconfig |
| LK-3517-A01(XG-3517) | xg3517_defconfig |
| LK-3730-A01(XG-3730) | xg3730_defconfig |

**\_**]j

「make distclean」は「make clean」に加えて、Makefile, config.cache などのファイルも削除され ます。Makefile のコンフィグレーション設定を変更した場合は「make distclean」を実行する必要が あります。

## 3.2 日本語(IPA)フォントのインストール

# 日本語フォントをダウンロードします。 IPA フォントは「<u>https://moji.or.jp/ipafont</u>」からダウンロードすることが出来ます。 「ダウンロード > IPA フォントはこちらを参照ください。」と辿ってください。

| <b>文字情報技術促進協議会</b>                                                                                                    | 水一人                                                                | 各活動について                                                                | 文字情報基盤                                                                 | Unicode IVS対応製品                                                                             | セミナー・関連資料 🗸                                                                     | ∕ 協議会について √                                                                         |
|----------------------------------------------------------------------------------------------------|--------------------------------------------------------------------|------------------------------------------------------------------------|------------------------------------------------------------------------|---------------------------------------------------------------------------------------------|---------------------------------------------------------------------------------|-------------------------------------------------------------------------------------|
|                                                                                                    |                                                                    | -                                                                      | IPA・IPAexフォン                                                           | トダウンロード                                                                                     | 57222 72                                                                        | ストール方法 FAQ                                                                          |
|                                                                                                    | オント                                                                | About IPA FO<br>およびIPA                                                 | Aフォン                                                                   | くについて                                                                                       |                                                                                 |                                                                                     |
| IPAでは2003年末よりIPAが全権利を所有する「IPAフォント*」を公開<br>シックの2フォント)」をラインナップに加えました。 「IPAexフォン<br>便性の向上を目指したフォントです。 なお、過去のシステムとの互相<br>「IPA P明朝」と「IPA Pゴシック」の4種類のフォントをご利用になる。<br>際的な慣習にも整合性を持つライセンス"IPAフォントライセンスでを適<br>してOSIより認定を受けております。 ※ IPAフォントは、IPAの登録語 | 閉して参りました<br>> ト」は、和文文<br>負性を求める場合<br>こともできます。<br>用します。同ラ-<br>5標です。 | L。2010年2月には、<br>文字(仮名や漢字など<br>なには、欧文文字、利<br>「IPAexフォント<br>イセンスは2009年4月 | ドキュメント用日オ<br>)は固定幅、欧文式<br>I文文字ともに固定(<br>Ver.001以降)」およ<br>1日に、Open Sour | 転フォントの標準的な現<br>文字は文字幅に合わせた3<br>配の「IPA明朝」と「IPA<br>び「IPAフォント(Ver.003<br>ce Initiative(OSI)による | 製装を行った「IPAexフォン<br>変動幅を基本とした実装を<br>ゴシック」、欧文文字、和<br>以降)」には、オープンソ<br>δ「オープンソース定義( | ット(IPAex明朝、IPAexゴ<br>:行い、日本語文書作成の利<br>I文文字ともに変動幅の<br>ニースライゼンスとしての国<br>OSD)」に準拠したものと |
| 関連リンク                                                                                                    |                                                                    |                                                                        |                                                                        |                                                                                             |                                                                                 |                                                                                     |
|                                                                                                    |                                                                    |                                                                        |                                                                        |                                                                                             |                                                                                 |                                                                                     |
|                                                                                                    | ダワ                                                                 | <sup>Download</sup>                                                    | ード                                                                     |                                                                                             |                                                                                 |                                                                                     |
|                                                                                                    |                                                                    |                                                                        |                                                                        |                                                                                             |                                                                                 |                                                                                     |
| 最新版                                                                                                    |                                                                    |                                                                        |                                                                        |                                                                                             |                                                                                 |                                                                                     |
| IPAexフォント                                                                                                    |                                                                    |                                                                        |                                                                        |                                                                                             |                                                                                 |                                                                                     |
| IPAexフォント Ver.004.01<br>インストール方法                                                                                                    |                                                                    |                                                                        |                                                                        |                                                                                             |                                                                                 |                                                                                     |
| インストール方法につきましては、下記のページをご参照ください。                                                                                                    |                                                                    |                                                                        |                                                                        |                                                                                             |                                                                                 |                                                                                     |
| フォントのインストール方法                                                                                                    |                                                                    |                                                                        |                                                                        |                                                                                             |                                                                                 |                                                                                     |
| 過去のバージョン                                                                                                    |                                                                    |                                                                        |                                                                        |                                                                                             |                                                                                 |                                                                                     |
| IPAexフォント                                                                                                    |                                                                    |                                                                        |                                                                        |                                                                                             |                                                                                 |                                                                                     |
| <ul> <li>IPAexフォント Ver.003.01</li> <li>IPAexフォント Ver.002.01</li> <li>IPAexフォント Ver.001.03</li> </ul>                                                                                                    |                                                                    |                                                                        |                                                                        |                                                                                             |                                                                                 |                                                                                     |
| IPAフォントはこちらを参照ください。                                                                                                    |                                                                    |                                                                        |                                                                        |                                                                                             |                                                                                 |                                                                                     |

② IPA フォントの4書体パック IPAfont00303.zip(19.1 MB)をダウンロードします。保存先は「qt-work」とします。

| IPAフォント Ver.003.03                                                                      |
|-----------------------------------------------------------------------------------------|
|                                                                                         |
|                                                                                         |
| リリースノート                                                                                 |
| IPAフォント(Ver.003.03)リリースノート                                                              |
| フォント仕様                                                                                  |
| IPAフォント(Ver.003.03)仕様                                                                   |
| ダウンロード                                                                                  |
| 協議会サイトからダウンロード                                                                          |
| TTCファイル                                                                                 |
| • IPA明朝(IPA明朝 • IPA P明朝 2書体パック「TTCファイル」)(Ver.003.03)                                    |
| IPAMTTC00303.zip(5.63 MB)                                                               |
| • IPAコンツク(IPAコンツク・IPA Pコンツク 2書体/(ツク TTICファイル) (Ver.U03.05)<br>IPAGTTC00303.zip(4.23 MB) |
|                                                                                         |
|                                                                                         |
| ・ 4書体パック(Ver.003.03)                                                                    |
| IPAfont00303.zip(19.1 MB)                                                               |
| • IPA問題(Ver.003.03)                                                                     |
| ipam00303.zip(5.49 MB)                                                                  |
| , IPA PHBBB//or (n3 n3)                                                                 |

③ フォントを展開します。

| 省間  | 🖁 \$ <mark>Cd</mark> | ~   | λ.».                                             |
|-----|----------------------|-----|--------------------------------------------------|
| 省   | 🕴 \$ un.             | zip | qt-work/IPAfont00303.zip                         |
| Arc | hive:                | /hc | me/guest/qt-work/IPAfont00303.zip                |
| i   | nflati               | ng: | IPAfont00303/IPA_Font_License_Agreement_v1.0.txt |
| i   | nflati               | ng: | IPAfont00303/ipag.ttf                            |
| i   | nflati               | ng: | IPAfont00303/ipagp.ttf                           |
| i   | nflati               | ng: | IPAfont00303/ipam.ttf                            |
| i   | nflati               | ng: | IPAfont00303/ipamp.ttf                           |
| i   | nflati               | ng: | IPAfont00303/Readme_IPAfont00303.txt             |

④ スケルトンファイルシステムにフォント用ディレクトリを作成します。

省略 \$ cd ~/xg3730/buildroot-2011.11-xg3730-X.X/fs/skeleton-xg3730 🛛 🖓

上記は、LK-3730-A01の時のディレクトリ指定となります。移動先ディレクトリは開発キットごとに異なりますので 適宜変更してください。

なお、以下の表に各開発キットごとのディレクトリ名を記載しますが、バージョンによって異なる場合がありますので、 各開発キットのソフトウェアマニュアルを参照ください。

| 開発キット                | ディレクトリ                                                      |
|----------------------|-------------------------------------------------------------|
| LK-1808-A01(XG-1808) | ~/xg1808/buildroot-2011.11-xg1808-X.X/fs/skeleton-xg1808    |
| LK-3517-A01(XG-3517) | ~/xg3517-lk/buildroot-2011.11-xg3517-X.X/fs/skeleton-xg3517 |
| LK-3730-A01(XG-3730) | ~/xg3730/buildroot-2011.11-xg3730-X.X/fs/skeleton-xg3730    |

### ⑤ Qt用フォントディレクトリを作成します。

省略 \$ mkdir -p usr/lib/fonts 🖓

⑥ 作成したディレクトリにフォントファイルをコピーします。ここでは IPA ゴシックをインストールします。

| 省略 \$ CC               | usr/lib/fonts                                                                                                    |
|------------------------|----------------------------------------------------------------------------------------------------|
| 省略 \$ <mark>6</mark> 0 | ~/IPAfont00303/ipag.ttf .                                                                                                    |
| 省略 💲 <mark>S</mark>    | - <u><u></u><u></u><u></u><u></u><u></u><u></u><u></u><u></u><u></u><u></u><u></u><u></u><u></u><u></u><u></u><u></u><u></u><u></u><u></u></u> |
| 合計 6092                |                                                                                                    |
| -rw-rr-                | - 1 guest guest 6235344 2012-05-07 18:04 ipag.ttf                                                                                              |

インストールするフォントはメモリサイズなどを考慮してください。microSD では 4 書体インストールも可能です。

ライセンスの関係で必要であれば以下のファイルもコピーします。 IPA\_Font\_License\_Agreement\_v1.0.tx Readme\_IPAfont00303.tx

Qt 以外のアプリケーションで日本語フォントを必要とする場合、usr/share/fonts/truetype ディレクトリ配下にフォントファイルが必要となります。その場合は「ttf-ipa-font」ディレクトリを作成し、その中にフォントファイルをコピーするか、シンボリックリンクを張って下さい。

## 3.3 設定ファイルの準備

Qt アプリケーションを稼動させるための環境設定用のファイルの準備をします。必要に応じてデバッグ用にネットワークの設定も準備します。また、Qt アプリケーションの実行に必要となる、いくつかの環境変数の設定ファイルも準備します。

以下の手順で起動時のスクリプト、および関連ファイルを作成します。

#### スケルトンファイルシステムのディレクトリに移動します。

省略 💲 cd ~/xg3730/buildroot-2011.11-xg3730-X.X/fs/skeleton-xg3730 🛛 ላ 🚈

上記は、LK-3730-A01の時のディレクトリ指定となります。移動先ディレクトリは開発キットごとに異なりますので 適宜変更してください。

なお、以下の表に各開発キットごとのディレクトリ名を記載しますが、バージョンによって異なる場合がありますので、 各開発キットのソフトウェアマニュアルを参照ください。

| 開発キット                | ディレクトリ                                                      |
|----------------------|-------------------------------------------------------------|
| LK-1808-A01(XG-1808) | ~/xg1808/buildroot-2011.11-xg1808-X.X/fs/skeleton-xg1808    |
| LK-3517-A01(XG-3517) | ~/xg3517-lk/buildroot-2011.11-xg3517-X.X/fs/skeleton-xg3517 |
| LK-3730-A01(XG-3730) | ~/xg3730/buildroot-2011.11-xg3730-X.X/fs/skeleton-xg3730    |

必要に応じてネットワーク設定します。

省略 \$ vi etc/network/interfaces 入力

③ 必要に応じて FTP 用の設定をします。

🌋 \$ echo 21 stream tcp nowait root /usr/sbin/ftpd ftpd -w /home > etc/inetd.conf 🛛 🐢

⑥ etc/profile へ環境変数を追加します。

Qtアプリケーションで必要となる環境変数は下図のとおりです。バックエンドによって必用な環境は異なります。

| 環境変数名               | 設定内容                      |
|---------------------|---------------------------|
| LANG                | 'ja_JP.UTF-8'             |
| ТΖ                  | JST-9                     |
| TSLIB_CONSOLEDEVICE | none                      |
| TSLIB_TSDEVICE      | /dev/input/event0         |
| QWS_MOUSE_PROTO     | 'tslib:/dev/input/event0' |

### 省略 \$ vi etc/profile 入力

以下のテキストを「etc/profile」の環境変数定義の最後に追加します。

export LANG='ja\_JP.UTF-8'
export TZ=JST-9
export TSLIB\_CONSOLEDEVICE=none
export TSLIB\_TSDEVICE=/dev/input/event0
export QWS\_MOUSE\_PROTO='tslib:/dev/input/event0'

## 3.4 ルートファイルシステムのカスタマイズ

Qt パッケージの必要な機能を選択し、ルートファイルシステムを再構築します。

① ビルドルートシステムディレクトリに移動します。

省略 \$ cd ~/xg3730/buildroot-2011.11-xg3730-X.X 🛛 ᅒ

上記は、LK-3730-A01の時のディレクトリ指定となります。移動先ディレクトリは開発キットごとに異なりますので 適宜変更してください。

なお、以下の表に各開発キットごとのディレクトリ名を記載しますが、バージョンによって異なる場合がありますので、 各開発キットのソフトウェアマニュアルを参照ください。

| 開発キット                | ディレクトリ                                   |
|----------------------|------------------------------------------|
| LK-1808-A01(XG-1808) | ~/xg1808/buildroot-2011.11-xg1808-X.X    |
| LK-3517-A01(XG-3517) | ~/xg3517-lk/buildroot-2011.11-xg3517-X.X |
| LK-3730-A01(XG-3730) | ~/xg3730/buildroot-2011.11-xg3730-X.X    |

② ルートシステムのカスタマイズのためのメニューを起動します。

省略 \$ make menuconfig 入力

- ③ Qt に関する設定は「Package Selection for the target」の中にありますので、それを選択し Enter キーを押します。
- ④ 「Graphic Libraries and applications (graphic/text)」に移動し、スペースキーあるいは Enter キーで選択します。

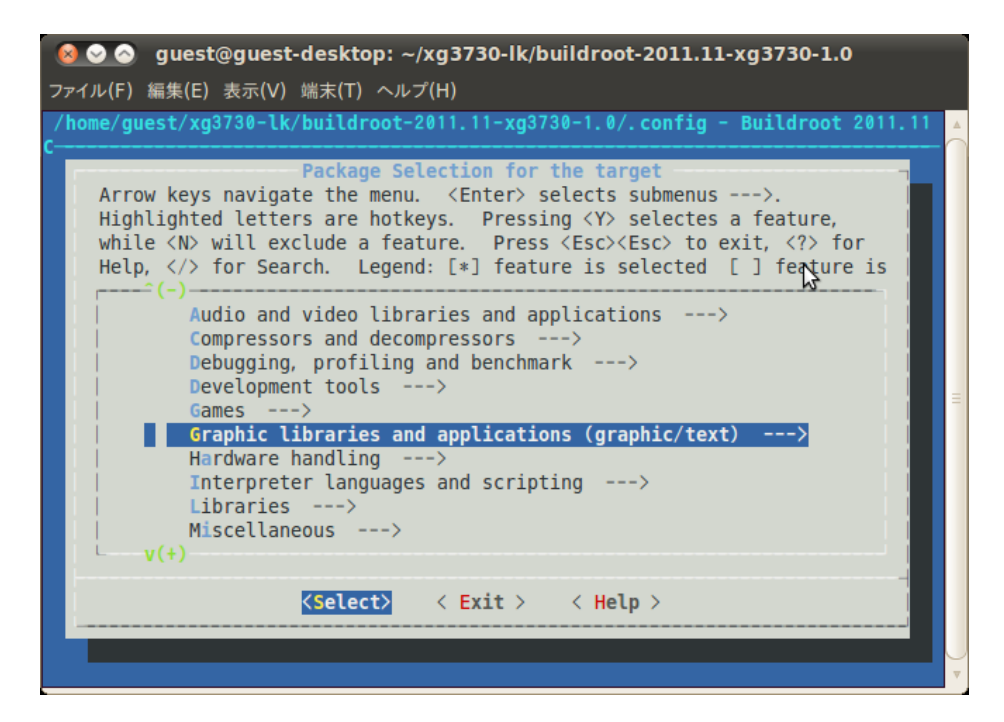

⑤ 「↓」カーソルキーで移動し、Qtの項目まで移動します。

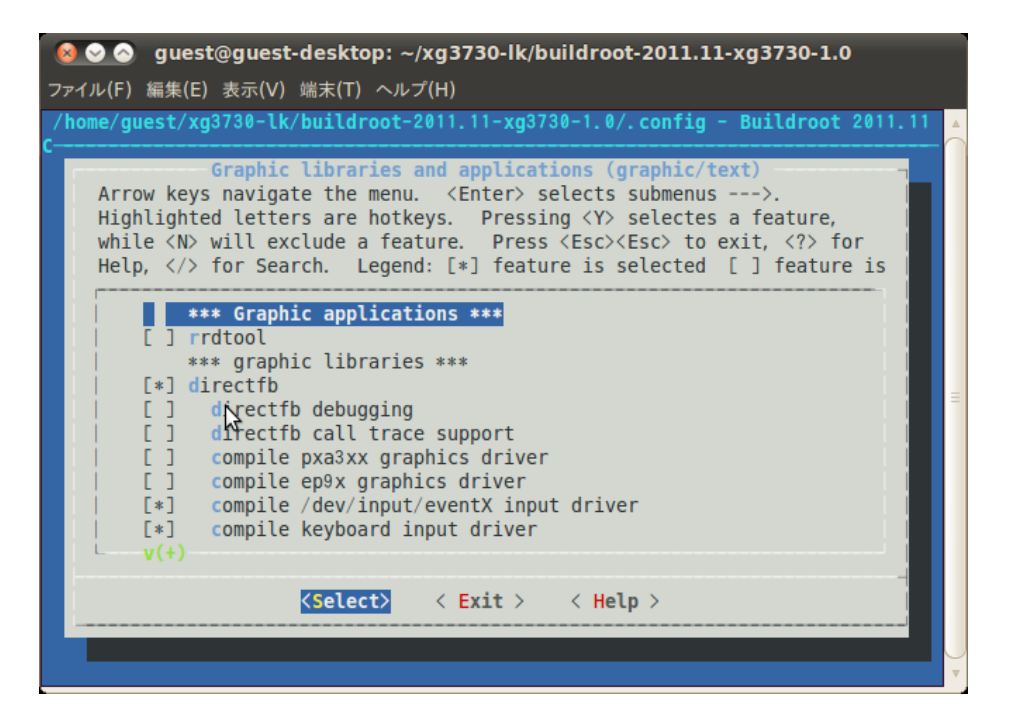

⑥ スペースキーを押して Qt 項目にチェックをいれます(\*マークがつきます)。Qt の詳細設定をするために、Enter キーを押します。

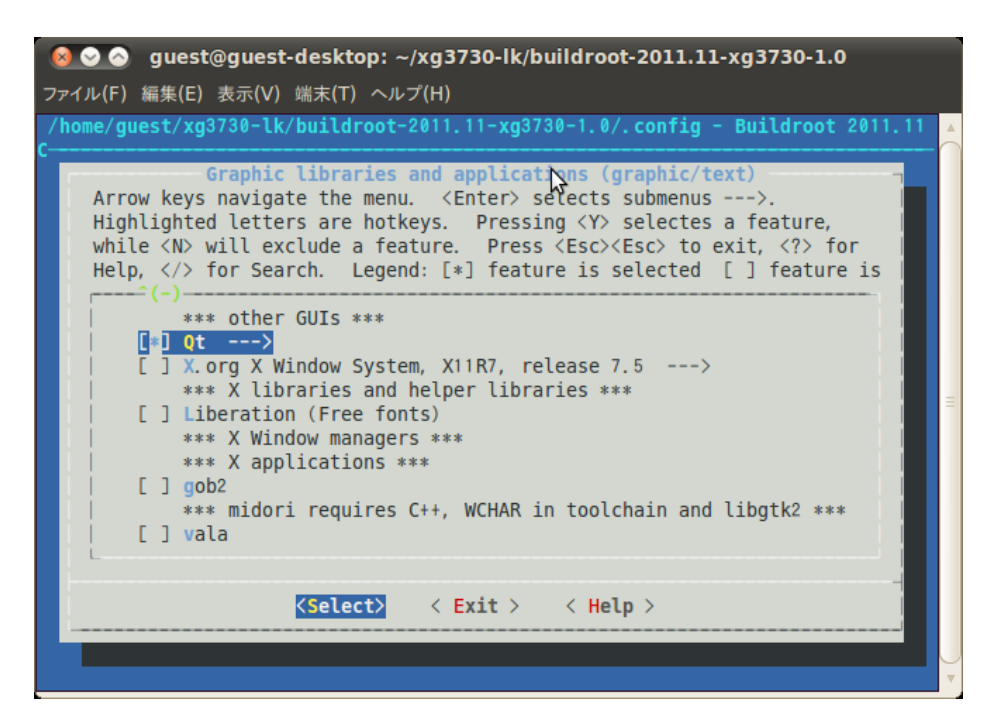

### アプリケーションノート AN5002

② Qt のデモと例で動作テストをしたい場合には、コンパイル&インストールするように「Compile and install demos and examples (with code)」にチェックを入れます。

「Approve free license」にチェックを入れます。チェックが入ってないときは、make 中にライセンスの確認のための 質問があります。

| Sector guest@guest-desktop: ~/xg3730-lk/buildroot-2011.11-xg3730-1.0                                                                                                    |
|----------------------------------------------------------------------------------------------------|
| ファイル(F) 編集(E) 表示(V) 端末(T) ヘルプ(H)                                                                                                    |
| /home/guest/xg3730-lk/buildroot-2011.11-xg3730-1.0/.config - Buildroot 2011.11                                                                                                    |
| <pre>Qt<br/>Arrow keys navigate the menu. <enter> selects submenus&gt;.<br/>Highlighted letters are hotkeys. Pressing <y> selectes a feature,<br/>while <n> will exclude a feature. Press <esc><esc> to exit, <?> for<br/>Help,  for Search. Legend: [*] feature is selected [] feature is<br/> Qt<br/>[] Compile with debug support (NEW)<br/>[*] Compile and install demos and examples (with code)<br/>Library type (Shared library)&gt;<br/>[] Approve free license<br/>() Config file (NEW)<br/>[] Compatibility with Qt3 (NEW)<br/>[*] Gui Module (NEW)<br/>[*] Gui Module (NEW)<br/>Pixel depths&gt;<br/>Fonts&gt;<br/>V(+)</esc></esc></n></y></enter></pre> |
| <pre></pre>                                                                                                    |
|                                                                                                    |
| · · · · · · · · · · · · · · · · · · ·                                                                                                    |

⑧ 「Gui Module」がチェックされていることを確認し、その中の Fonts を選択し Enter キーを押して、Fonts メニュー にて japanese を追加選択します。

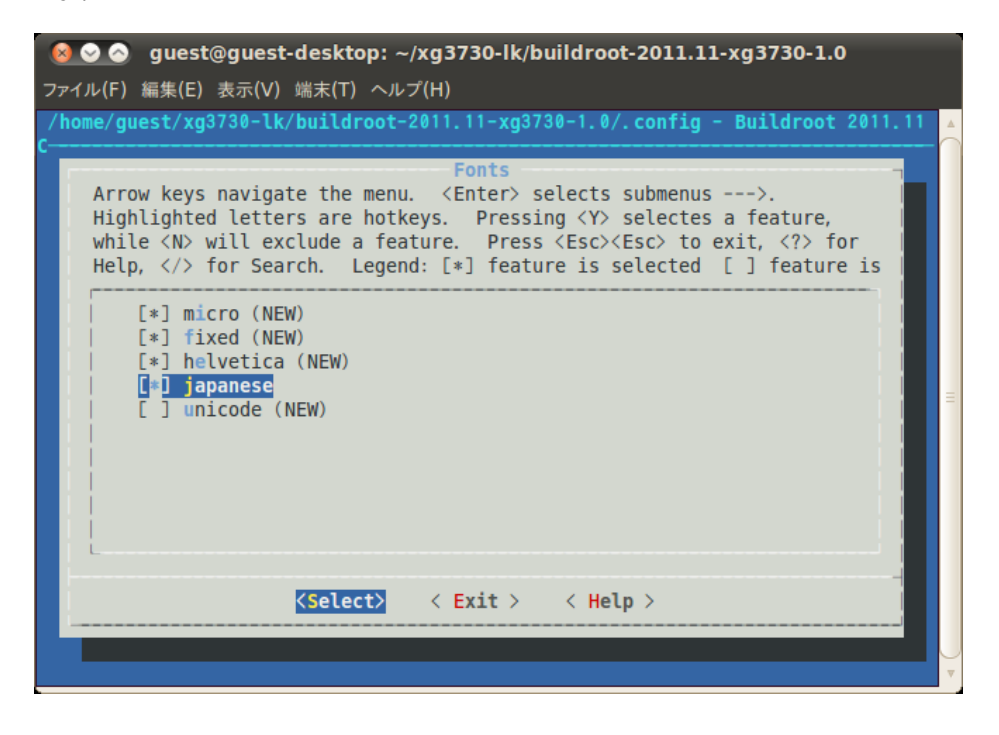

ESC-ESC で一段上のメニューに戻ります。

⑨ 「freetype2 support」を「system freetype2」に設定します。

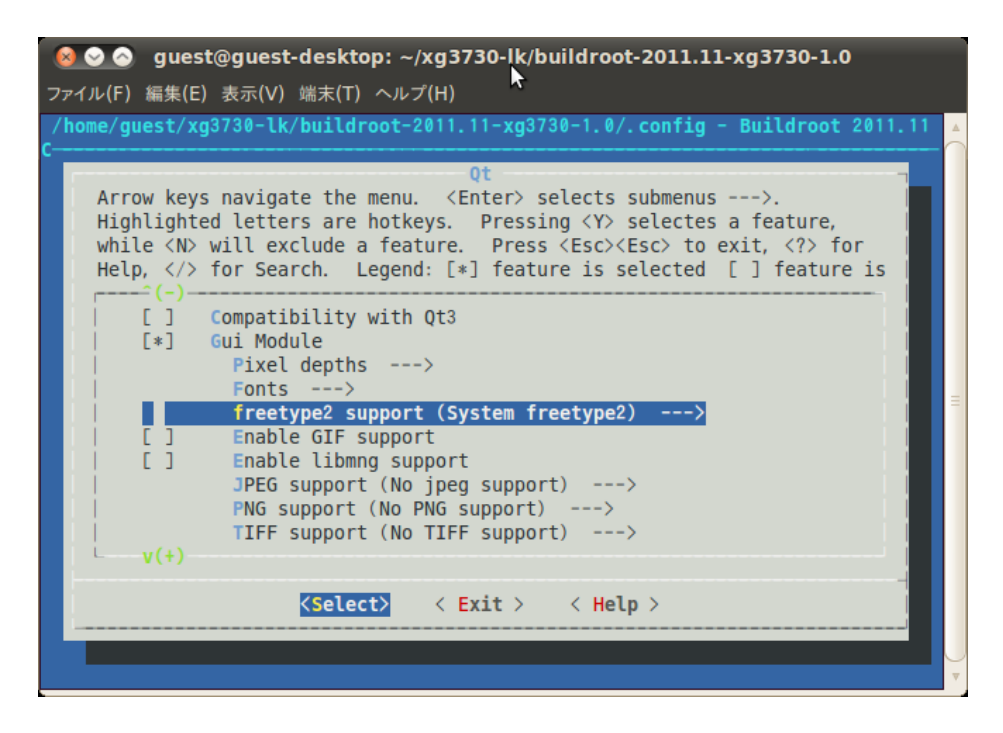

⑩ Enable GIF support を選択しスペースを押してチェックを入れます。

png 画像のアニメーションをサポートするときは「Enable libmng support」にもチェックを入れます。

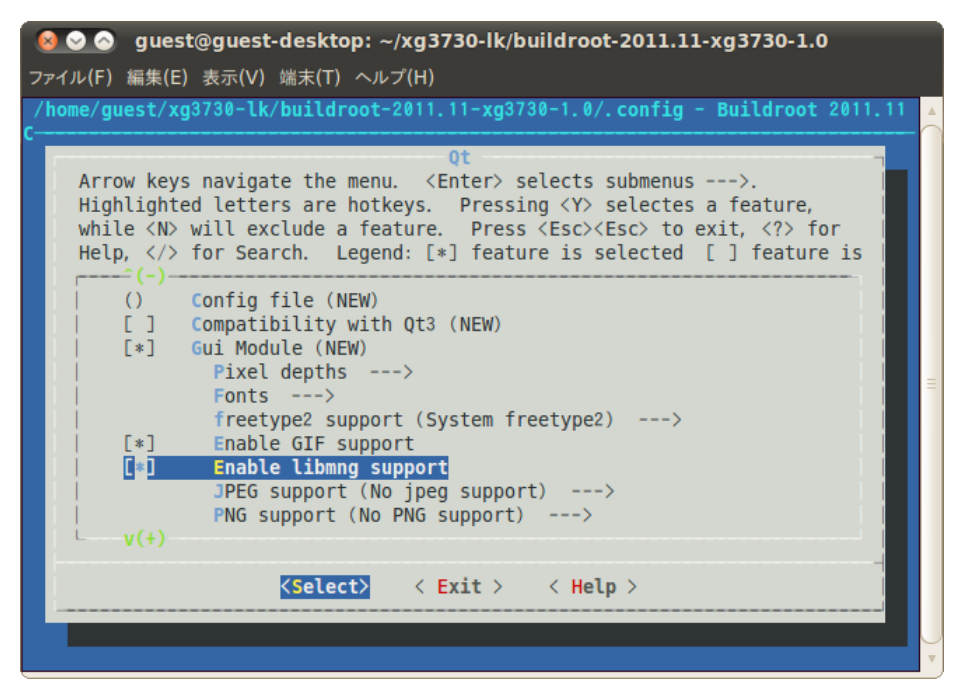

⑪ JPEG support を選択し、JPEG support メニューにて libjpeg を選択します。

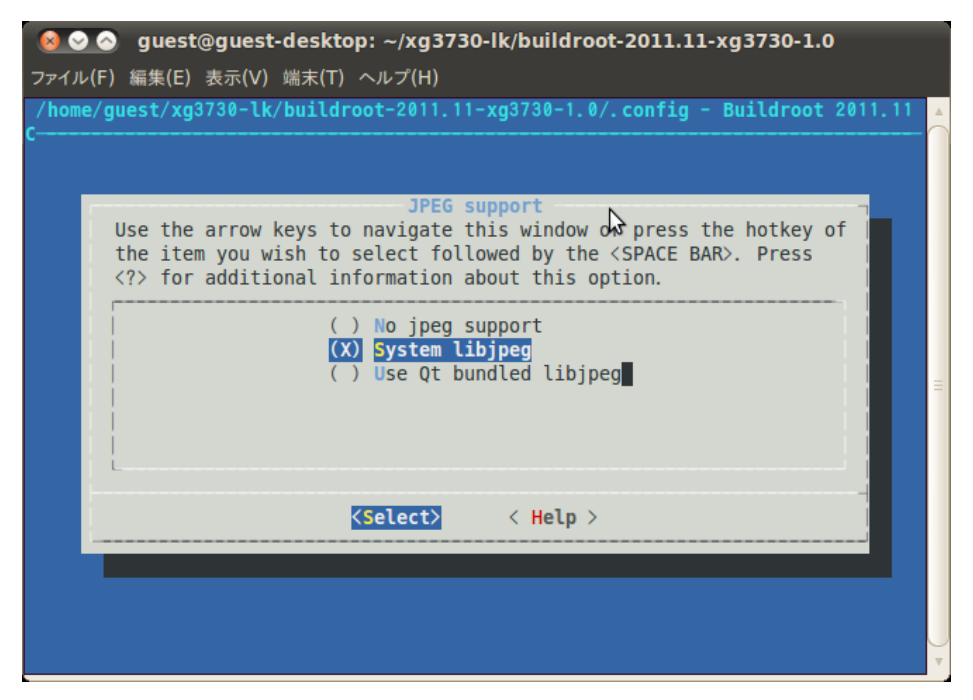

② PNG support を選択し、PNG support メニューにて libpng を選択します。

| 🔞 📀 📀 guest@guest-desktop: ~/xg3730-lk/buildroot-2011.11-xg3730-1.0                                                                                                    |    |
|----------------------------------------------------------------------------------------------------|----|
| ファイル(F) 編集(E) 表示(V) 端末(T) ヘルプ(H)                                                                                                    |    |
| /home/guest/xg3730-lk/buildroot-2011.11-xg3730-1.0/.config - Buildroot 2011.<br>C                                                                                                    | 11 |
| PNG support<br>Use the arrow keys to navigate this window or press the hotey of<br>the item you wish to select followed by the <space bar="">. Press<br/><? > for additional information about this option.</space> |    |
| ( ) No PNG support<br>(X) System Libpng<br>( ) Use Qt bundled libpng                                                                                                    | =  |
| <pre><select> &lt; Help &gt;</select></pre>                                                                                                    |    |
|                                                                                                    |    |

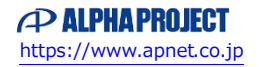

③ Mouse drivers を選択し Enter キーを押し Mouse drivers メニューにて、tslib を選択します。

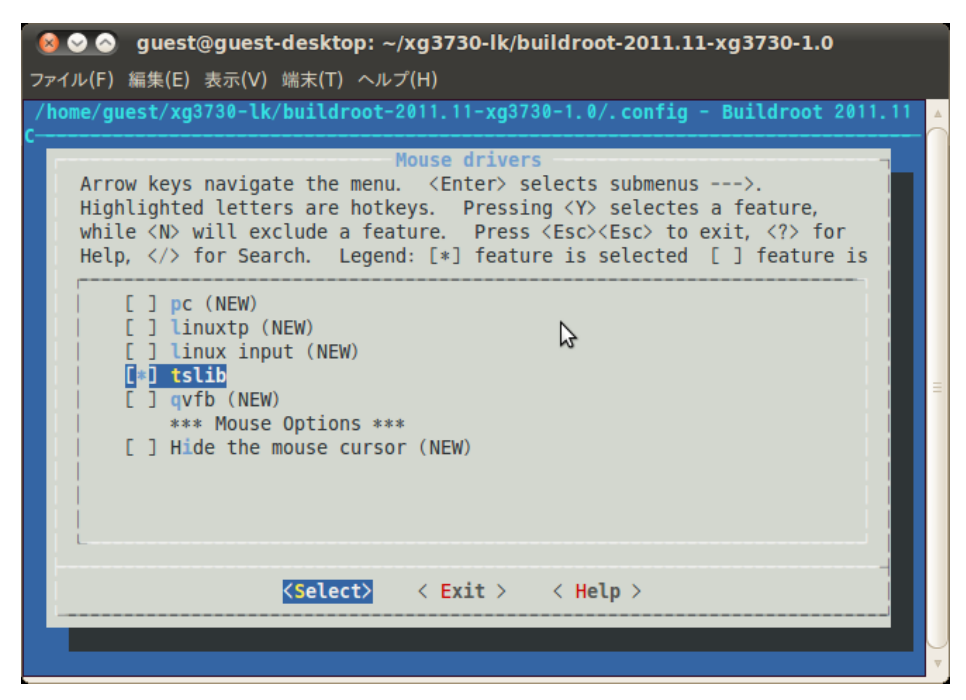

ESC-ESC で Qt のメニューに戻ります。

⑭ 「Graphics drivers」を選択し、Enter キーを押します。

| 🗕 🛇 🔗 guest@guest-desktop: ~/xg3730-lk/buildroot-2011.11-xg3730-1.0                                                                                                    |          |
|----------------------------------------------------------------------------------------------------|----------|
| ファイル(F) 編集(E) 表示(V) 端末(T) ヘルプ(H)                                                                                                    |          |
| /home/guest/xg3730-lk/buildroot-2011.11-xg3730-1.0/.config - Buildroot 2011.1                                                                                                    | <b>A</b> |
| Qt         Arrow keys navigate the menu. <enter> selects submenus&gt;.         Highlighted letters are hotkeys. Pressing <y> selectes a feature,         while <n> will exclude a feature. Press <esc><esc> to exit, <? > for         Help,  for Search. Legend: [*] feature is selected [ ] feature is         (-)         (-)         (-)         (-)         (-)         (-)         (-)         (-)         (-)         (-)         (-)         (-)         (-)         (-)         (-)         (-)         (-)         (-)         (-)         (-)         (-)         (-)         (-)         (-)         (-)         (-)         (-)         (-)         (-)         (-)         (-)         (-)         (-)         (-)         (-)         (-)         (-)         (-)         (-)         (-)         (-)         (-)</esc></esc></n></y></enter> | Н        |
| <pre></pre>                                                                                                    |          |
|                                                                                                    |          |

⑮ 「Linux Framebuffer」と「directFB」を選択します。

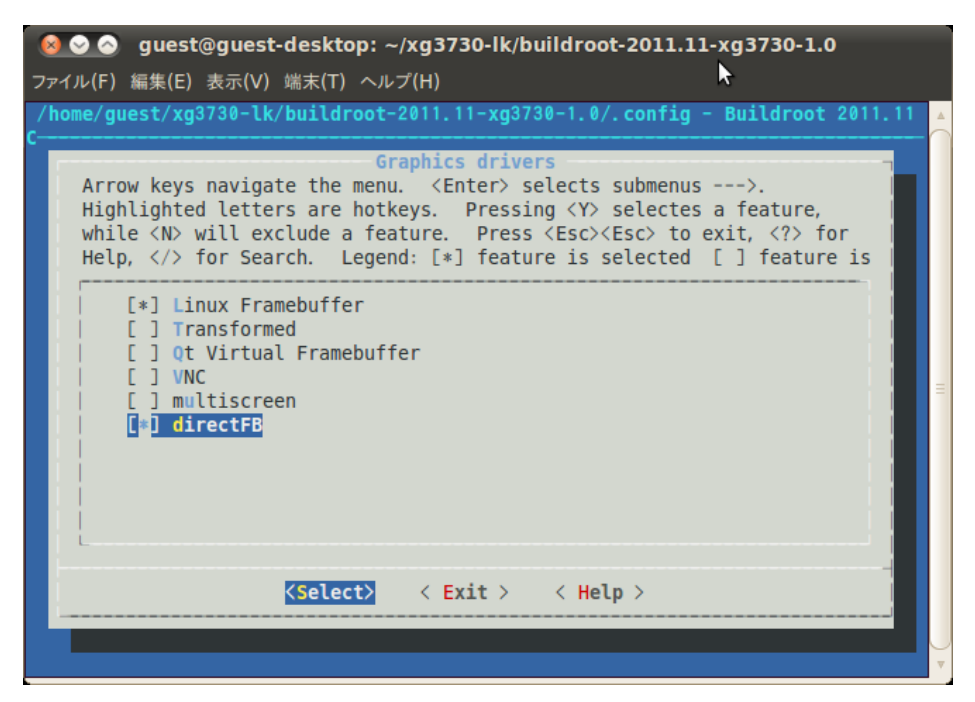

ESC-ESC で Qt のメニューに戻ります。

<sup>16</sup> 「WebKit Module」を選択します。

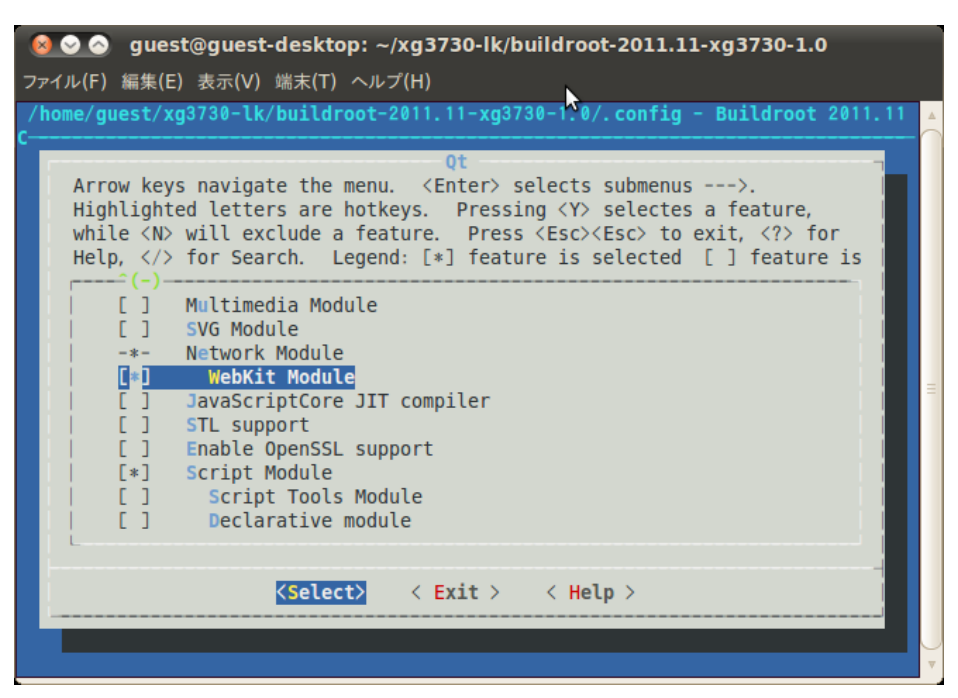

ESC-ESC、ESC-ESC にて「Package Selection for the taget」メニューまで戻ります。

① Libraries を選択し「Text and terminal handling」を選択します。

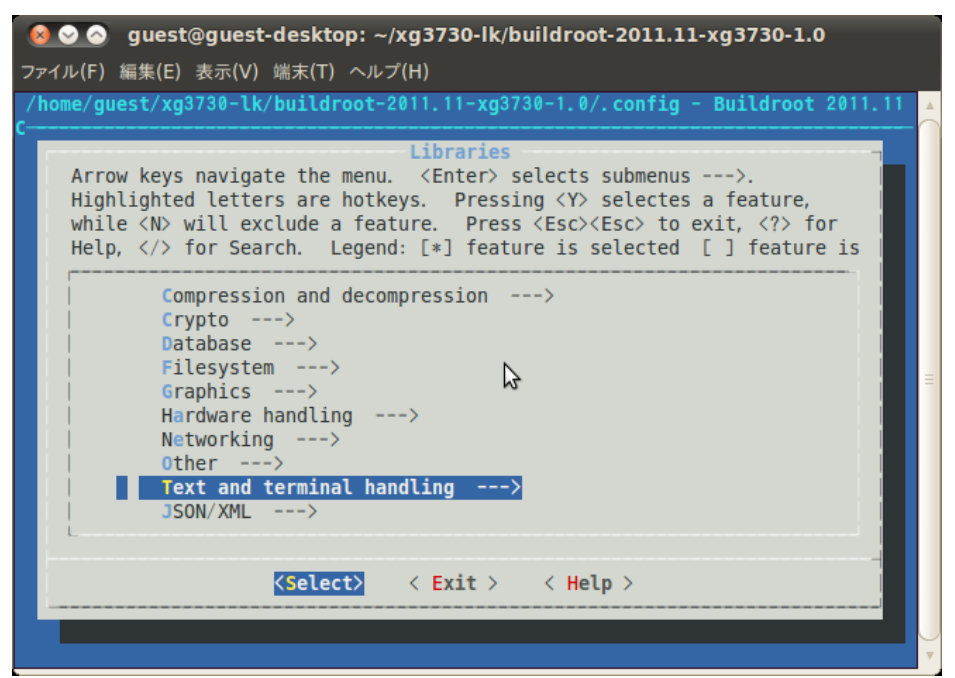

18 文字コード変換ライブラリ「libiconv」を選択します。

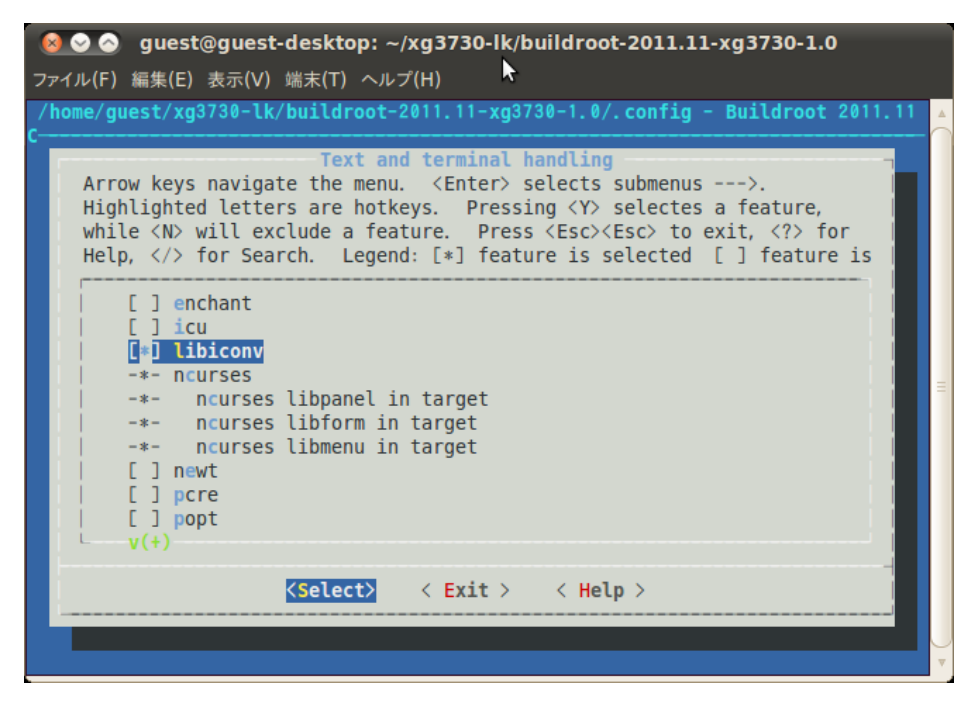

● 一通りの設定が終了したら ESC-ESC、ESC-ESC、ESC-ESC、ESC-ESC を押して保存問い合わせが
 出るまで戻り、Yes を選択して設定内容を保存、menuconfig を終了します。

## 3.5 ルートファイルシステムのビルド

menuconfig が終了したら、以下のコマンドでルートファイルシステムのビルドを行います。

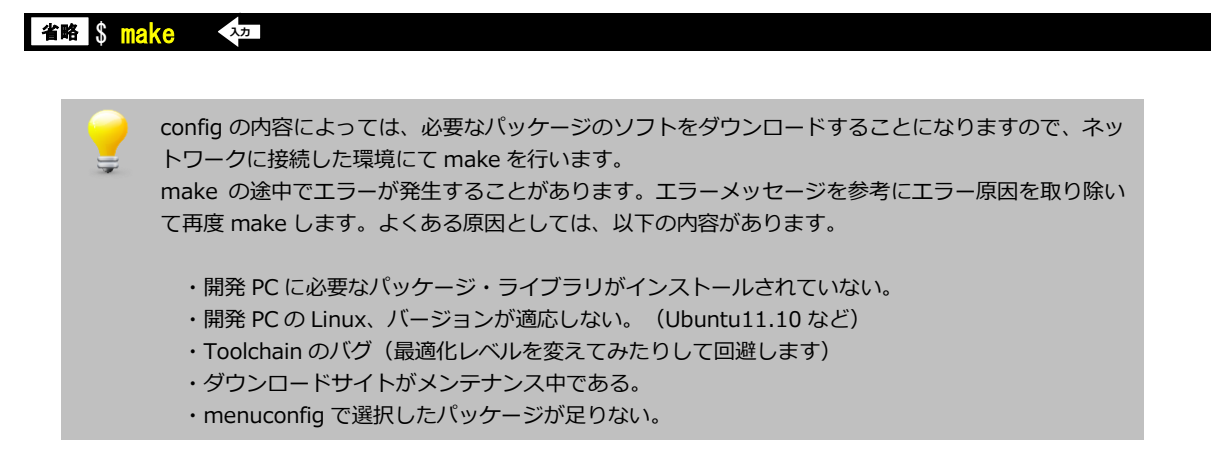

# 4. SD ルートファイルシステム

## 4.1 SD ルートファイルシステムの作成

① ルートファイルシステムの make が正常に終了していると、『./output/images』ディレクトリに『rootfs.tar.gz』 ファイルが作成されています。

 microSD カードの構成はパーティションが1つ存在し、その箇所に SD ルートファイルシステムを作成する手順で 説明します。

microSD カードをホスト PC の SD カードスロットに挿入して、Ubuntu 上で操作できるようにします。

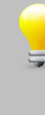

Ubuntu で microSD カードを認識した場合、自動でマウントされる場合があります。 その場合には、すべてアンマウントしてから行うようにしてください。 また、microSD カードのデバイス名がわからない場合には、『sudo fdisk -l』等を使用して事前に 確認してください。

3 microSD カードの第1パーティションを EXT3 でフォーマットします。
 (以下のコマンドでは、microSD カードが『/dev/sdb1』として認識している場合です。)

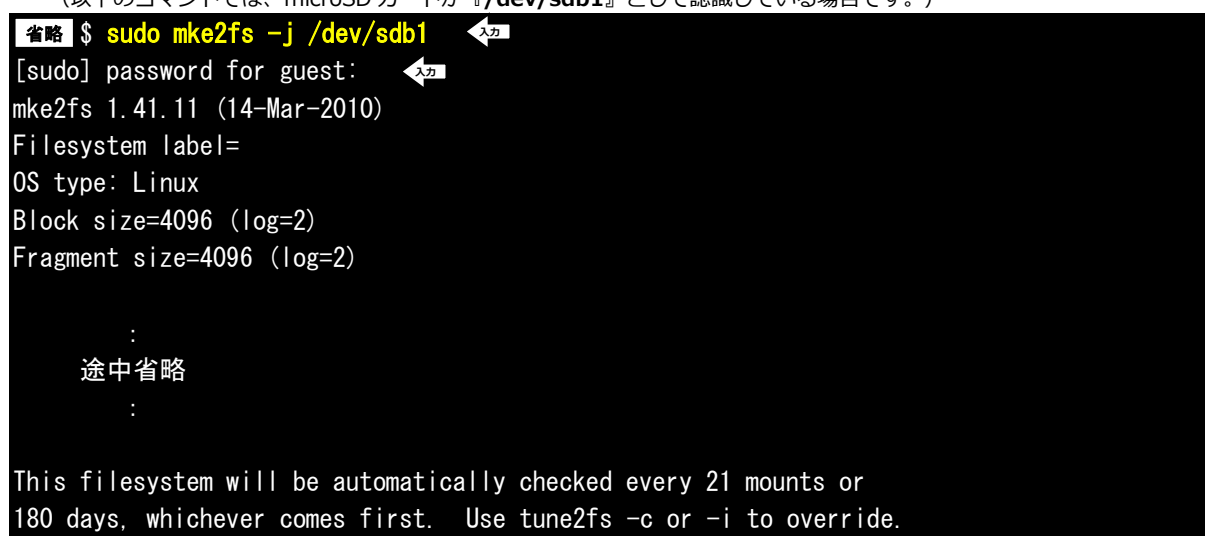

④ フォーマットした領域をマウントします。

省略 \$ sudo mount /dev/sdb1 /mnt 〈如 [sudo] password for guest: 〈如

⑤ sd ルートファイルシステムを展開します

省略 \$ sudo zcat output/images/rootfs.tar.gz | sudo tar -xf - -C /mnt (sudo] password for guest: <<

⑥ アンマウントします。

省略 \$ sudo umount /mnt 〈\*\*\* [sudo] password for guest: 〈\*\*\*

## 4.2 SD-Linux システムの起動

U-Boot を使用し、ソフトウェアマニュアル『タッチパネル LCD キットの使用』で作成した Linux カーネル『**uImage-xg 3730-lcdkit**』をネットワーク経由(TFTP)でダウンロードし、SD ルートファイルシステムを作成した microSD カードを 使用して SD-Linux システムを起動する方法を示します。

カーネルのロードアドレスは各開発キットによって異なります。下記の手順はLK-3730-A01の操作例です。その他の開発キットについてはアドレス、ファイル名を以下の表から読み替えて行ってください。

| 開発キット                | ロードアドレス  | カーネルイメージファイル名        |
|----------------------|----------|----------------------|
| LK-1808-A01(XG-1808) | c0700000 | uImage-xg1808-lcdkit |
| LK-3517-A01(XG-3517) | 80200000 | uImage-xg3517-lcdkit |
| LK-3730-A01(XG-3730) | 80200000 | uImage-xg3730-lcdkit |

① Linux カーネルイメージ『uImage-xg3730-lcdkit』を RAM 上にダウンロードします。

② 環境変数『bootargs』に『root=/dev/mmcblk0p1 rootwait』のパラメータを追加します。
 => setenv bootargs \$bootargs root=/dev/mmcblk0p1 rootwait

③ ダウンロードしたカーネルと microSD カードで起動します。

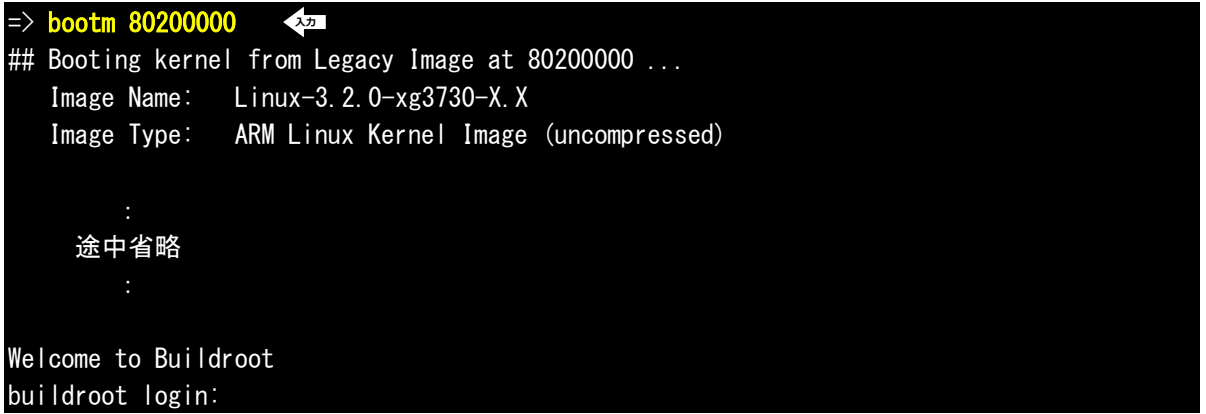

### アプリケーションノート AN5002

SD-Linux システムの場合には、ボードの電源を切る前に終了処理を行う必要があります。 以下のコマンド『**halt**』を実行し、『**System halted.**』を確認してから電源を切ってください。

### # halt 🖓

The system is going down NOW! Sent SIGTERM to all processes Requesting system halt musb-hdrc musb-hdrc: remove, state 4 usb usb1: USB disconnect, device number 1 musb-hdrc musb-hdrc: USB bus 1 deregistered System halted. アプリケーションノート AN5002

## 5. 動作確認

### 5.1 環境変数の確認

ビルドしたルートファイルシステムが Qt に必要な環境で設定されているかどうか確認します。root でログインし、printenv で環境変数がセットされているかどうか確認します。

| Welcome to Buildroot                                   |                   |  |
|--------------------------------------------------------|-------------------|--|
| buildroot login: root 🐢                                |                   |  |
| # printenv 🐢                                           |                   |  |
| HISTFILESIZE=1000                                      |                   |  |
| INPUTRC=/etc/inputrc                                   |                   |  |
| TSLIB_TSDEVICE=/dev/input/event0                       |                   |  |
| USER=root                                              |                   |  |
| HOSTNAME=buildroot                                     |                   |  |
| OLDPWD=/mnt/nfs/mplayer                                |                   |  |
| HOME=/root                                             |                   |  |
| PAGER=/bin/more                                        |                   |  |
| PS1=#                                                  |                   |  |
| TSLIB_CONSOLEDEVICE=none                               |                   |  |
| LOGNAME=root                                           |                   |  |
| TERM=vt100                                             |                   |  |
| PATH=/bin:/sbin:/usr/bin:/usr/sbin:/usr/bin/X11:/usr   | /local/bin        |  |
| LANG=ja_JP. UTF-8                                      | 言語は日本語、コードは UTF-8 |  |
| DMALLOC_OPTIONS=debug=0x34f47d83, inter=100, log=logfi | le                |  |
| HISTSIZE=1000                                          |                   |  |
| SHELL=/bin/sh                                          |                   |  |
| PWD=/root                                              |                   |  |
| TZ=JST-9                                               | タイムゾーンは日本時間に      |  |
| QWS_MOUSE_PROTO=tslib:/dev/input/event0                | タッチパネルデバイスを指定     |  |
| EDITOR=/bin/vi                                         |                   |  |

## 5.2 DirectFB の動作確認

最初に DirectFB での LCD 表示ができるかどうか確認します。

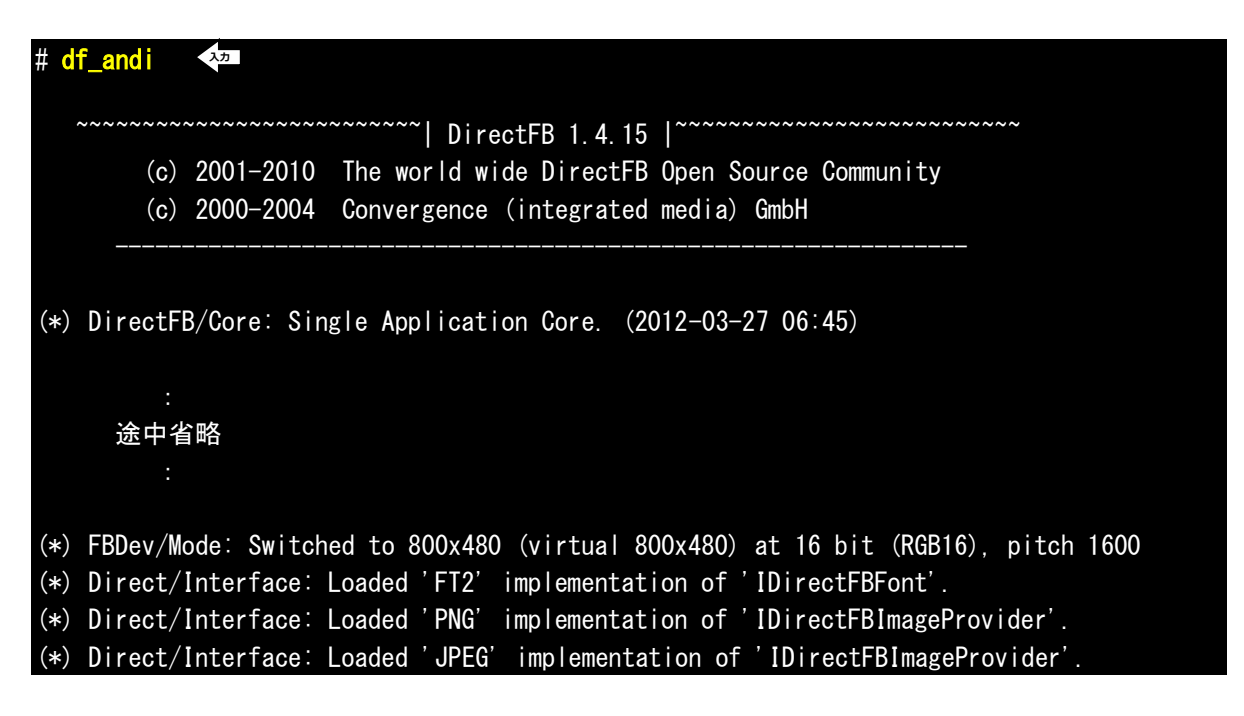

デモ画面が表示されていれば OK です。

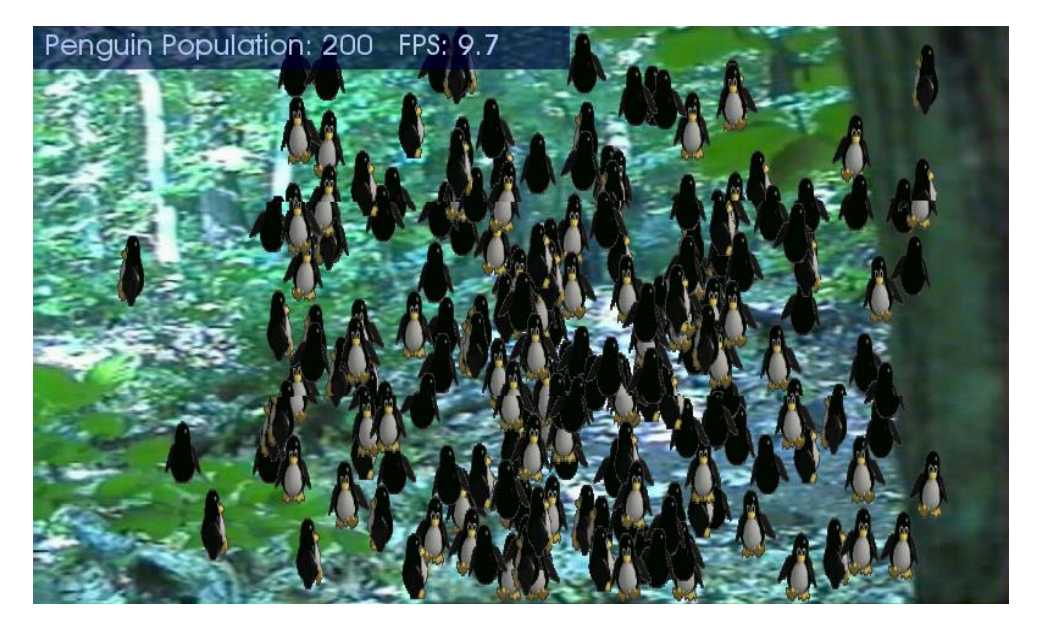

終了するには CTRL-C(Ctrl キーを押しながら C を押します)

## 5.3 タッチパネルキャリブレーション

次にタッチパネルのキャリブレーションを行います。

### # ts\_calibrate 🛛 🗫

「+」が表示されますので、順にその位置をタッチしてください。タッチパネルのキャリブレーション情報は「/etc/pointercal」 に格納されます。

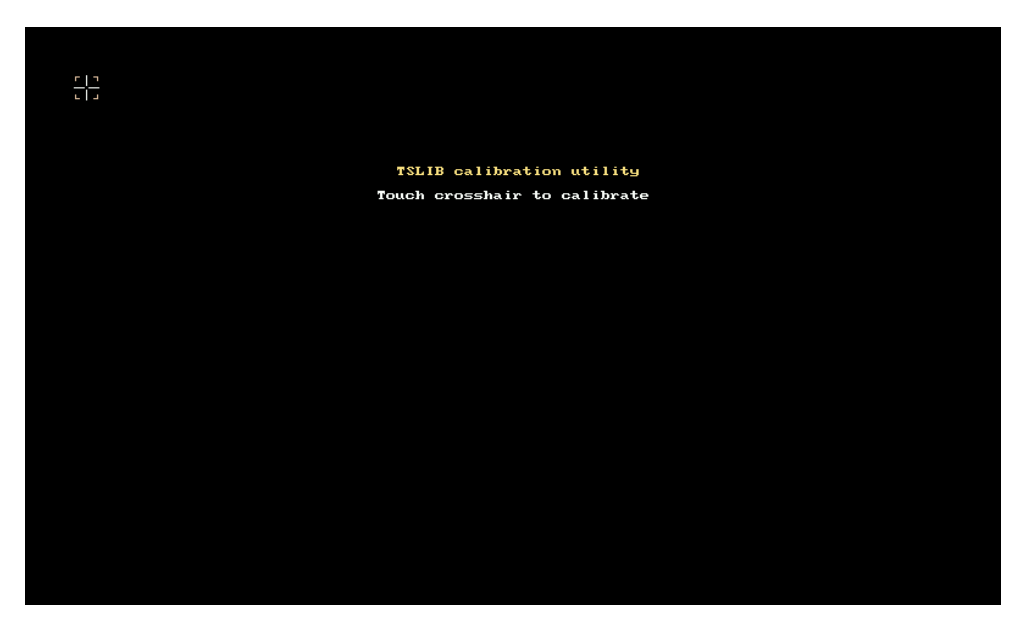

## 5.4 Qt の動作確認

ルートファイルシステムの menuconfig にて、Qt デモおよび例をインストールした場合は Qt の動作確認が出来ます。 これらデモおよび例は、/usr/share/qt に格納されています。ただし、組み込み用の Qt embedded 用として特別に用意され ているデモおよび例ではありませんので、組み込みシステムでは利用できないものもたくさん含まれています。

デモプログラムで画面表示、およびタッチパネル操作が効くことを確認します。ここではタイルのアニメーション例で動作確認します。

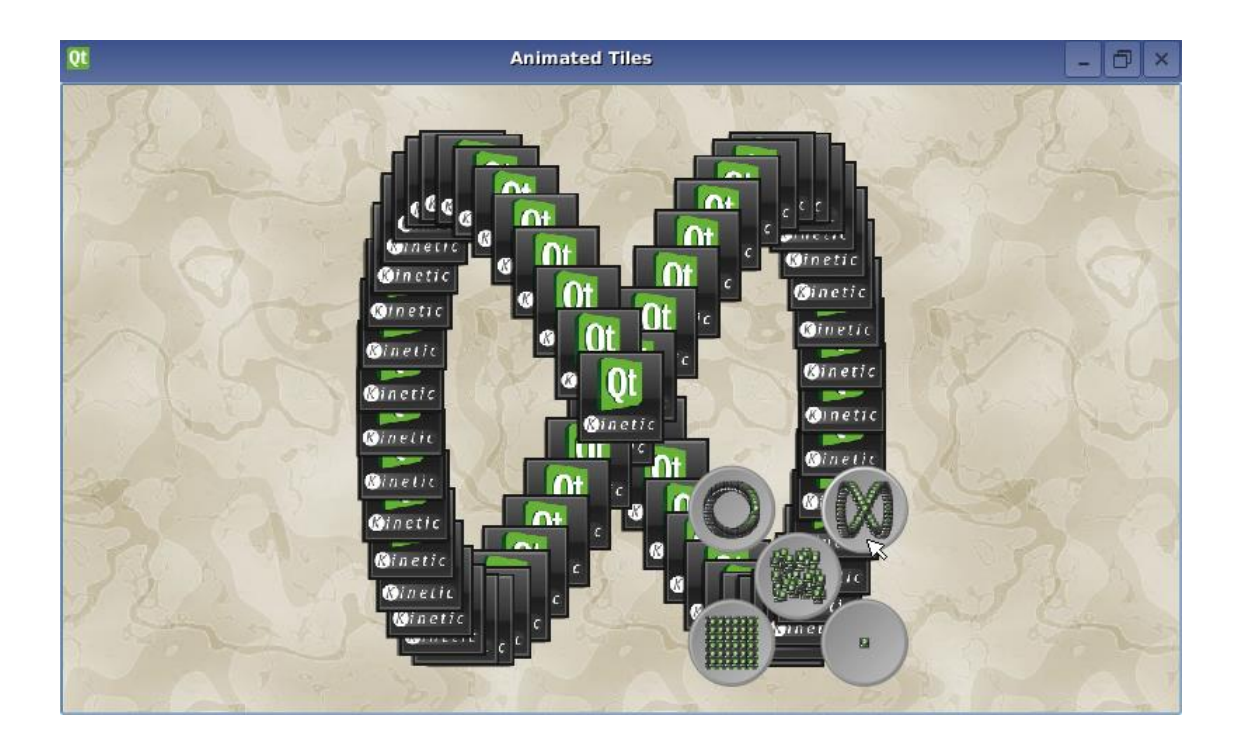

画面上の5つのボタンを押すと、Qtタイルが移動しボタンのイメージの形に整列します。

デモ、例はソースコードも一緒にインストールされていますのでQtプログラミングの参考にしてください。

Qt アプリケーションを動かす場合、Qt Embedded Linux Server が必要となります。オプション 「-qws」と付けることによって、プログラムをサーバとして起動することが出来ます。

サーバとして起動している Qt アプリケーションがすでに存在してる場合、別の Qt アプリケーション を起動するときには「-qws」オプションは必要ありません。サーバとして起動してる Qt アプリケー ションを先に閉じると、そのほかの Qt アプリケーションもエラーで終了します。

後で起動した Qt アプリケーションに「-qws」オプションが付加されていると GUI イベントを取り合う形になり、操作が正常に出来なくなります。

# 6. アプリケーションの自動実行

アプリケーションを起動時に自動実行するには「/etc/init.d」に起動のためのスクリプトを用意します。 また開発段階および現場サイドでのデバッグにおいては、一つのコマンドでデバッグのための環境設定およびサービスの起動 が簡単に出来ると便利です。開発・デバッグの期間だけ起動時に自動設定・起動するようにすればさらに便利です。そのため のスクリプトも用意します。

### ① スケルトンファイルシステムのディレクトリに移動します。

省略 \$ cd ~/xg3730/buildroot-2011.11-xg3730-X.X/fs/skeleton-xg3730 🛛 ᅒ

上記は、LK-3730-A01の時のディレクトリ指定となります。移動先ディレクトリは開発キットごとに異なりますので 適宜変更してください。

なお、以下の表に各開発キットごとのディレクトリ名を記載しますが、バージョンによって異なる場合がありますので、 各開発キットのソフトウェアマニュアルを参照ください。

| 開発キット                | ディレクトリ                                                      |
|----------------------|-------------------------------------------------------------|
| LK-1808-A01(XG-1808) | ~/xg1808/buildroot-2011.11-xg1808-X.X/fs/skeleton-xg1808    |
| LK-3517-A01(XG-3517) | ~/xg3517-lk/buildroot-2011.11-xg3517-X.X/fs/skeleton-xg3517 |
| LK-3730-A01(XG-3730) | ~/xg3730/buildroot-2011.11-xg3730-X.X/fs/skeleton-xg3730    |

② 自動起動スクリプトを追加します。

シリアル接続、telnet,ssh 接続してログインしたときは/etc/profile で設定した環境変数は有効でありませんので、 此処でも環境変数も指定します。

### 省略 \$ vi etc/init.d/S97appstart 🛛 🗫

以下のテキストを入力します。

```
# cat /etc/init.d/S97appstart
#! /bin/sh
export LANG='ja_JP.UTF-8'
export TZ=JST-9
export TSLIB_CONSOLEDEVICE=none
export TSLIB_TSDEVICE=/dev/input/event0
export QWS_MOUSE_PROTO='tslib:/dev/input/event0'
# タッチパネルの補正データファイルがなければ、校正を開始する。
if [!-f /etc/pointercal ]
then
    ts_calibrate
fi
# 自動起動するアプリケーションのスクリプトを記述します。
```

自動起動したアプリケーションが終了しないと、コンソールからログインできません。アプリケーショ ン稼動中にデバッグ等でコンソールを使用するときは、アプリケーション起動時に「&」を付加してバ ッググラウンドでアプリケーションを稼動させてください。 アプリケーションの実行結果に基づいてアプリケーションの再起動、システムのリブート、停止 (halt) をする場合には、アプリケーション終了時に実行結果を返し、スクリプト側で「\$?」で実行結果を判断 しアプリ再起動、システムリブート、システム停止をするようにします。

⑤ デバッグ用の起動時処理を追加します。
 省略 \$ vi etc/init.d/K95debug

大文字の「S」で始まるスクリプト以外は起動時自動実行されませんが、通常は「K」で始まる名前とします。 ユーザがログイン後「/etc/init.d/K95debug start」のようにコマンド実行します。start で起動した内容を止めるには「/etc/init.d/K95debug stop」とします。

入力

以下のテキストを入力します。(デバッグ環境に応じて修正してください)

```
# cat /etc/init.d/K95debug
#! /bin/sh
case "$1" in
 start)
# FTP など、inet デーモンを使用する場合
       inetd
# Telnet を使用する場合
       telnetd
# NFS で開発 LinuxPC の NFS サーバをアクセスする場合
       sleep 5
       mount -t nfs -o nolock 192.168.128.201:/nfs /mnt/nfs
       ;;
 stop)
       echo -n "Stopping $NAME: "
       killall -9 inetd
       killall -9 telnetd
       umount /mnt/nfs
       echo "done"
       ;;
 *)
       echo $"Usage: $0 {start|stop }"
       exit 1
esac
exit $?
```

K95debug を S95debug にリネイムすることにより起動時に自動実行されます。ftp,telnetd などを自動起動する場合は開発用のボードだけ設定してください。製品として出荷するものには SSH (sshd)をインストールすることをお勧めします。

### アプリケーションノート AN5002

⑥ S97appstart、K95debug スクリプトの実行権限を与えます。

ファイルシステムをビルド後、ターゲットシステムを起動し chmod コマンドで実行権限を与えることも出来ますが ここでは、ルートファイルのビルド時に実行権限を与えておきます。

### 🏽 🆀 💲 cd ~/xg3730/buildroot-2011.11-xg3730-X.X/target/generic 🛛 🐼

上記は、LK-3730-A01の時のディレクトリ指定となります。移動先ディレクトリは開発キットごとに異なりますので 適宜変更してください。

なお、以下の表に各開発キットごとのディレクトリ名を記載しますが、バージョンによって異なる場合がありますので、 各開発キットのソフトウェアマニュアルを参照ください。

| 開発キット                | ディレクトリ                                                  |
|----------------------|---------------------------------------------------------|
| LK-1808-A01(XG-1808) | ~/xg1808/buildroot-2011.11-xg1808-X.X/target/generic    |
| LK-3517-A01(XG-3517) | ~/xg3517-lk/buildroot-2011.11-xg3517-X.X/target/generic |
| LK-3730-A01(XG-3730) | ~/xg3730/buildroot-2011.11-xg3730-X.X/target/generic    |

### 省略 \$ vi device\_table.txt 入力

以下の2行を追加します。

| /etc/init.d/S97appstart | f | 755 | 0 | 0 | - | - | - | - | - |
|-------------------------|---|-----|---|---|---|---|---|---|---|
| /etc/init.d/K95debug    | f | 755 | 0 | 0 | - | - | - | - | - |

⑦ 以上設定が完了しましたら、ルートファイルシステムをビルドしなおします。

ビルドルートのディレクトリに移ります。

省略 \$ cd ~/xg3730/buildroot-2011.11-xg3730-X.X 🛛 🖓

上記は、LK-3730-A01の時のディレクトリ指定となります。移動先ディレクトリは開発キットごとに異なりますので 適宜変更してください。

なお、以下の表に各開発キットごとのディレクトリ名を記載しますが、バージョンによって異なる場合がありますので、 各開発キットのソフトウェアマニュアルを参照ください。

| 開発キット                | ディレクトリ                                   |
|----------------------|------------------------------------------|
| LK-1808-A01(XG-1808) | ~/xg1808/buildroot-2011.11-xg1808-X.X    |
| LK-3517-A01(XG-3517) | ~/xg3517-lk/buildroot-2011.11-xg3517-X.X |
| LK-3730-A01(XG-3730) | ~/xg3730/buildroot-2011.11-xg3730-X.X    |

スケルトン部分の変更は make 単独では反映されませんので、make clean から行います。

| L | 省略 | \$<br>make | clean | 入力 |
|---|----|------------|-------|----|
|   | 省略 | \$<br>make | 入力    |    |

## 7. 関連情報

Qt に関しての情報は以下の書籍および、サイトが参考になります。

| 名前                  | 著者               | 出版社       |  |
|---------------------|------------------|-----------|--|
| 実践 Qt 4 プログラミング     | Mark Summerfield | オライリージャパン |  |
| Qt プログラミング入門 –      | 津田 信秀            | 工学社       |  |
| 使いやすいフレームワークを基礎から解説 |                  |           |  |

#### Table 7-1 参考書籍

| サイト名                  | URL                                         |
|-----------------------|---------------------------------------------|
| digia                 | http://www.digia.com                        |
| Qt                    | https://www.qt.io                           |
| Qt 開発ツール              | https://www.qt.io/product/development-tools |
| Qt wiki               | https://wiki.qt.io/Main                     |
| Qt Creator 日本語化プロジェクト | http://qt-creator-jp.sourceforge.jp/        |

Table 7-2 参考 Web サイト

### ご注意

- ・本文書の著作権は、株式会社アルファプロジェクトが保有します。
- 本文書の内容を無断で転載することは一切禁止します。
- ・本文書に記載されているサンプルプログラムの著作権は、株式会社アルファプロジェクトが保有します。
- ・本文書に記載されている内容およびサンプルプログラムについての技術サポートは一切受け付けておりません。
- ・本文書の内容およびサンプルプログラムに基づき、アプリケーションを運用した結果、万一損害が発生しても、弊社では一切責任を負いませんのでご了承下さい。
- ・本文書の内容については、万全を期して作成いたしましたが、万一ご不審な点、誤りなどお気付きの点がありましたら弊社までご連絡下さい。
- ・本文書の内容は、将来予告なしに変更されることがあります。

### 商標について

- ・Windows®の正式名称は Microsoft®Windows®Operating System です。
- ・Microsoft、Windows、Windows NT は、米国 Microsoft Corporation.の米国およびその他の国における商標または登録商標です。
- ・その他の会社名、製品名は、各社の登録商標または商標です。

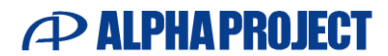

株式会社アルファプロジェクト 〒431-3114 静岡県浜松市中央区積志町 834 https://www.apnet.co.jp E-Mail: query@apnet.co.jp